## Návod na obnovu účtu v mobilní aplikaci

## 1.) Přejděte do správy účtů:

| 12:29 🛥 🖻 🗣     |           | N 9431.4 57% B | 12:29 🖻 🛥 🗣   | <b>徽 型 3</b> 2 - 1 5796 m | 12:25 @ | <b>0</b> . ** 11                   | ri 58% m |
|-----------------|-----------|----------------|---------------|---------------------------|---------|------------------------------------|----------|
| <b></b>         |           | 0              | Mgr. Jan Khýr |                           |         |                                    | ţţţ      |
| 🧟 Mgr. Jan Khýr |           |                |               |                           |         | <u>گ</u> Účty                      |          |
| R               | ®.        | 1              | PLÁN AKCÍ     |                           | kh Vero | ýr Štěpán, 2 rodič<br>mika Khýrová | Ø        |
| Komens          | Plán akcí | Klasifikace    |               | fikace                    | 🙆 Mg    | gr. Jan Khýr                       | Ø        |
|                 | .R        | 6              | ROZVRH        |                           | 🙆 1.,   | Khýrová Amálie                     | Ø        |
| Rozvrh          | Suplování | GDPR           |               | PR                        |         |                                    |          |
| Ľ               | i         | E              | GDPR          |                           |         |                                    |          |
| Třídní kniha    | Infokanál | Dokumenty      | TŘÍDNÍ KNIHA  | menty                     |         |                                    |          |
|                 | 0         |                |               |                           |         |                                    |          |
| Ankety          | Výukové   |                |               |                           |         | Přidat nový profil                 |          |
|                 | zuroje    |                | ANKETY        | _                         |         |                                    |          |
|                 |           |                | ا م<br>ا م    | _                         | Je      | ednorázové přihlášení              |          |
| Ш               | 0         | <              | III O         | <                         | Ш       | 0 <                                |          |

## 2.) Vyberte Váš účet a vymažte jej:

| 12:25 🗣 😐 🕺 🗰 🖉                | 12:26 🖻 🖤 🛛 🕸 🕸 🕷 🕸               | 12-26 🖻 🗣 🧕 🧐 🖏 🕅 al 58% 🖬                   |  |
|--------------------------------|-----------------------------------|----------------------------------------------|--|
| î¢î                            | ← Upravit účet                    | ← Upravit účet                               |  |
| <u>گ</u> Účty                  | Ø,                                | Ø,                                           |  |
| Khýr Štěpán, 2 rodič           | / https://papbystrice.bakelari.cz | https://pspbystrice.bakalari.cz              |  |
| 🙆 Mgr. Jan Khýr 🛛 🔗            | <u>.</u> Khyr275944               | <u>S.</u> Khyr275944                         |  |
| 1., Khýrová Amálie<br>Jan Khýr | Khýr Štěpán, 2 rodič              | Vymazat účet?                                |  |
|                                |                                   | Profil bude ze zařízení trvale<br>odstranén. |  |
|                                | Zapomenuté heslo                  | Zapomenuté heslo                             |  |
| Pridat nový profil             | Vymazat účet                      | Vymazat účet                                 |  |
| Jednorázové přihlášení         | Uložit                            | Uložit                                       |  |
| III O <                        | III O <                           | III O <                                      |  |

## 3.) Vytvořte účet znovu – vyhledejte školu v seznamu:

| 12:26 🖻 👂 🔅 🐄 대 58% 🖬                    | 12:26 🖻 🗣 🔍 🕸 👘 🕼 al 58%音 | 12:26 🖻 🛡 🔵 👾 幣間副 58%會                                                                                                    | 12:27 🖻 👽 🗰 🕸 1월 57% 🔒                                                 |  |
|------------------------------------------|---------------------------|----------------------------------------------------------------------------------------------------|------------------------------------------------------------------------|--|
| < <b>†</b> ↓†                            | ← Nový účet               | ✓ Vyberte obec     Ø     1., Khýrová Amálie     Ø     1., Khýrová Amálie     Ø     1., Khýrová Amálie     Ø     1., Khýrová Amálie     Ø     1., Khýrová Amálie     Ø     1., Khýrová Amálie     Ø     1., Khýrová Amálie     1., Khýrová Amálie | ∀yberte školu                                                          |  |
| <u> </u> Účty                            | Ø,                        | 🖄 ostrava                                                                                                    | 😥 Najít                                                                |  |
| Khýr Štěpán, 2 rodič<br>Veronika Khýrová | 🖉 Odkaz na Bakaláře       | (1) Ostrava-Svinov                                                                                                    | Základní a mateřská škola, Ostrava-<br>Zábřeh, příspěvková organizace, |  |
| 🙆 Mgr. Jan Khýr 🔗                        | Ω Uživatelské iméno       | (7) Ostrava-Vítkovice                                                                                                    | Kosmonautu 15<br>Základní škola a mateřská škola,                      |  |
| 😥 1., Khýrová Amálie                     |                           | (2) Ostrava-Výškovice                                                                                                    | Ostrava-Zábřeh, Horymírova 100, > příspěvková organizace               |  |
| Jan Khýr 👂                               | Heslo                     | () Ostrava-Zábřeh                                                                                                    | Zakladní škola a mateřská škola<br>Ostrava-Zábřeh, Volgogradská 6B,    |  |
|                                          |                           | (1) Slezská Ostrava                                                                                                    | Střední průmyslová škola stavební,                                     |  |
|                                          |                           | C ostrava Ostrava-Přívoz Ostrava-Zábřeh …                                                                                                    | Ostrava, příspěvková organizace                                        |  |
|                                          |                           | 1 2 3 4 5 6 7 8 9 0                                                                                                    | Zátopkových, Ostrava, příspěvková   organizace, Volgogradská 2631      |  |
|                                          |                           | qwertzuiop                                                                                                    | Základní škola Ostrava-Zábřeh,                                         |  |
| Přídat nový profil                       |                           | asd fghjkl                                                                                                    | Kosmonautů 13, příspěvková > organizace                                |  |
|                                          | Zapomenuté heslo          | ↔ y x c v b n m ⊗                                                                                                    | Střední škola stavební a                                               |  |
| Jednorázové přihlášení                   |                           | 141 Autor Unit                                                                                                    | drevozpracujici, Ostrava, přispěvková ><br>organizace                  |  |
|                                          |                           | imi , cesana , not.                                                                                                    | Základní škola, Ostrava-Zábřeh, Kpt.                                   |  |
| III O <                                  | III O <                   |                                                                                                    | III O <                                                                |  |

4.) Vytvořte účet znovu – zadejte přihlašovací jméno a heslo a tapněte na Uložit:

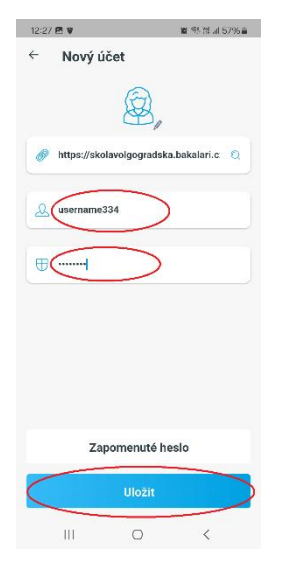

V případě, že si přihlašovací údaje nepamatujete a nemáte je jak zjistit, tapněte na možnost *Zapomenuté heslo* a přihlašovací údaje si obnovte.